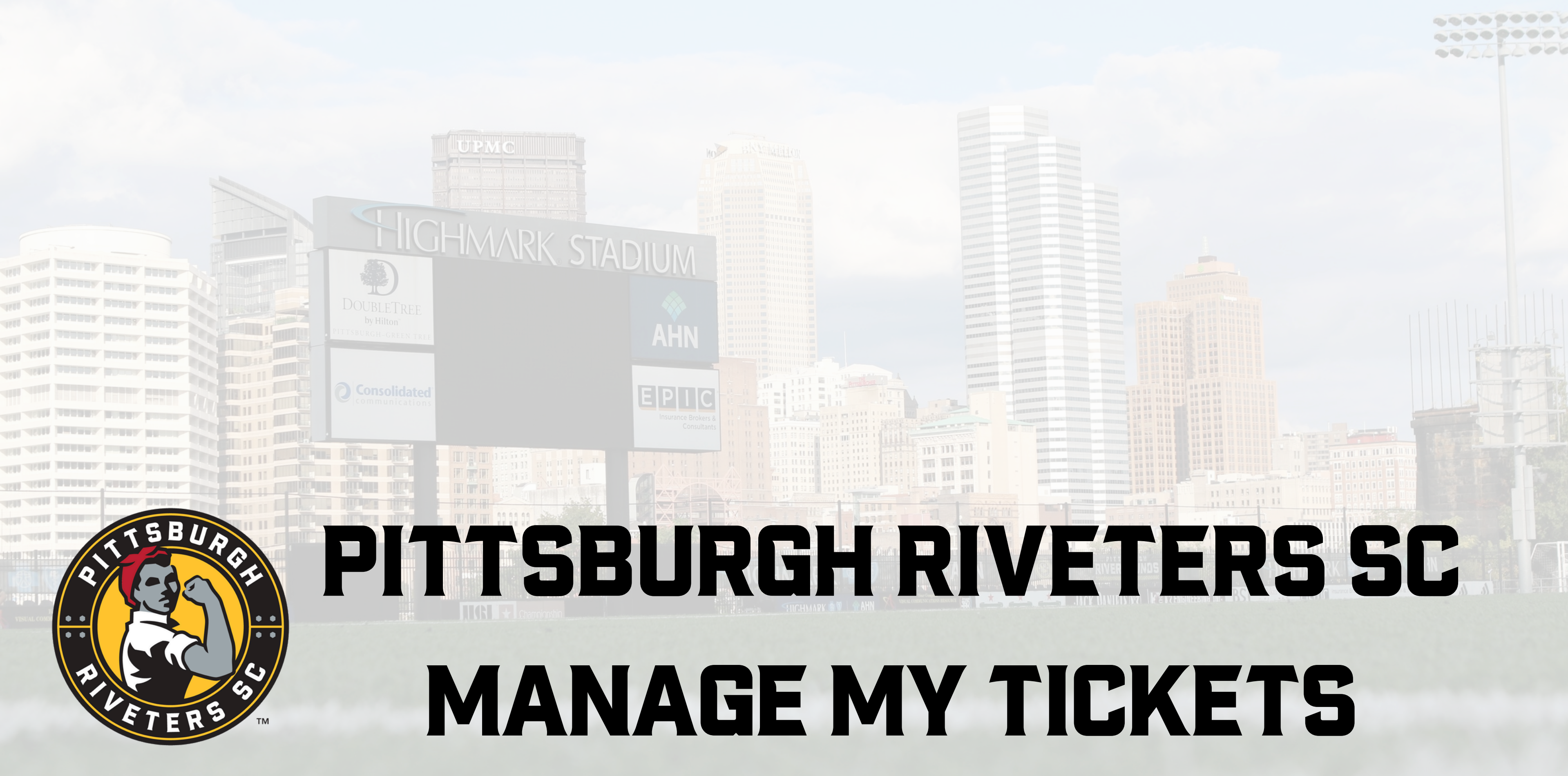

HIGHMARK STADIUM

Select 'Tickets' from the navigation bar at the bottom of the page.

Signal intelligention to containing the disease of the signal i

(337) SHIGHMARK 👰 🛛 🖓 AHN

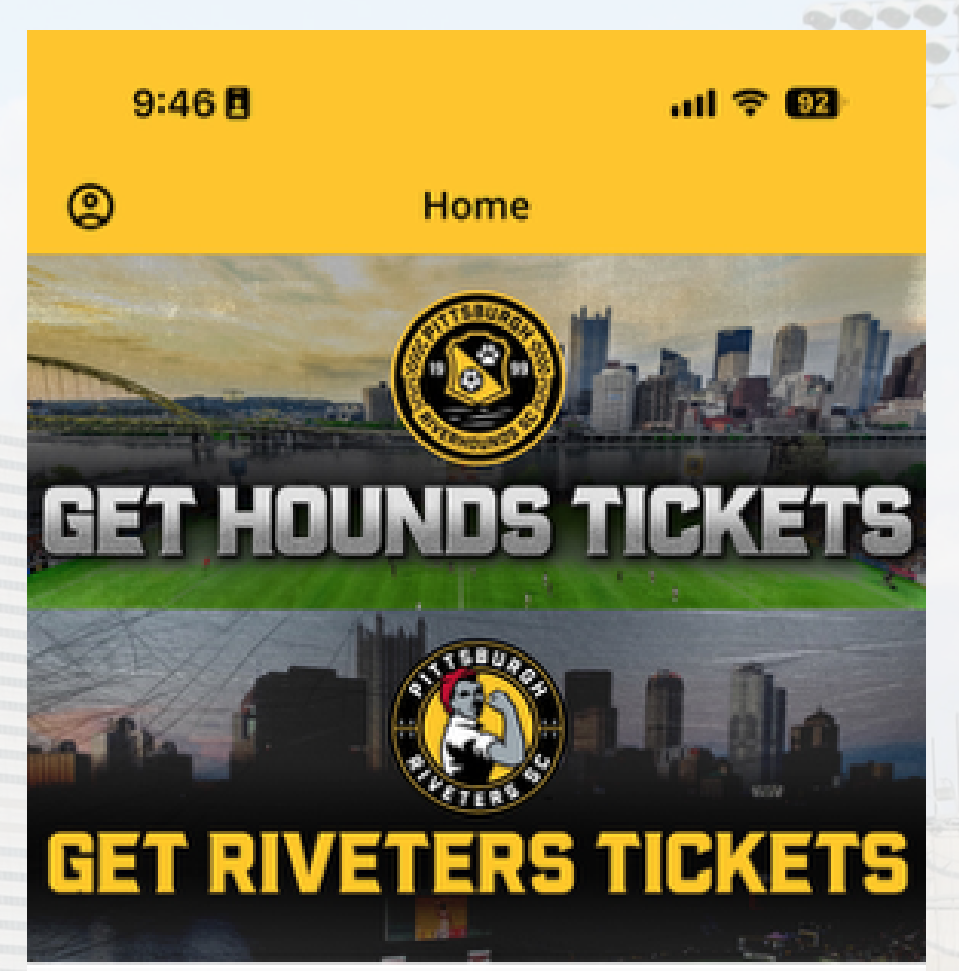

### **Top Stories**

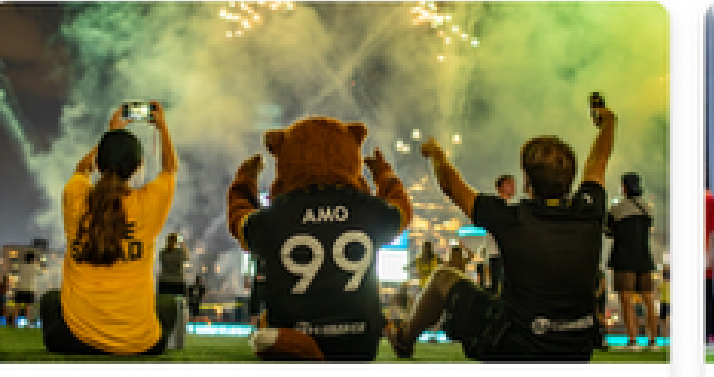

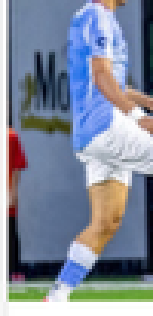

17 HRS

ົ

Home

Date, time announced for Hounds-Union Cup match

0

Clubs

**Tickets** 

19HR Previ Louis

Ä

Shop

HIGHMARK STADIUM

DOUBLETREE by Hilton<sup>-</sup> pittsburgh-green tree

At the top of the screen, select "Account Manager"

📆) – SHIGHMARK 🗟 🕅 🗌 🌚 AHN

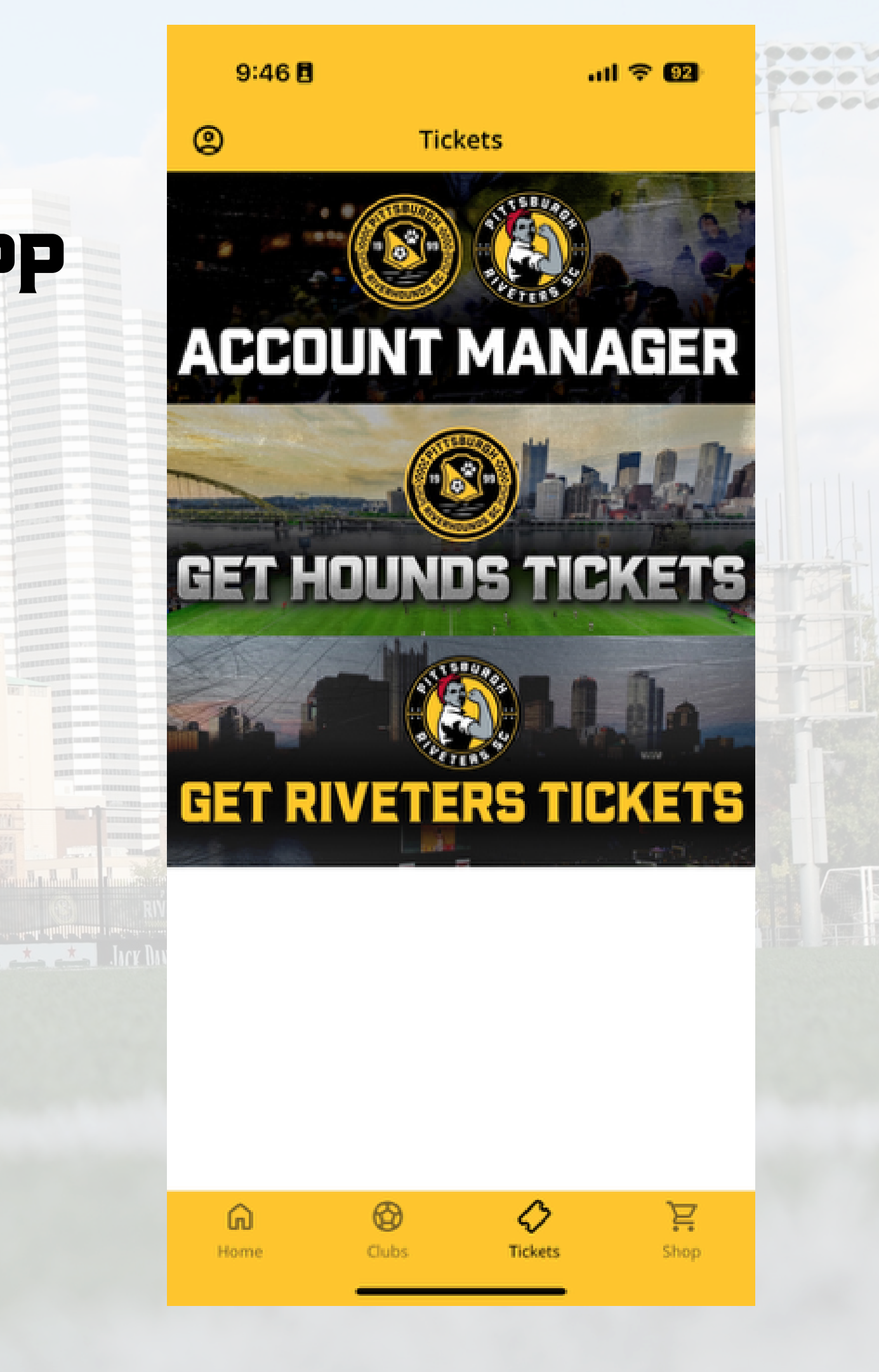

Enter the email address and password associated with your Ticketmaster account.

### Select "Sign In"

\*\*If you do not have one associated with them e-mail address used to purchase the tickets one will need to be created.

### (i) Important Account Update

You can now use the same email and password for both your Pittsburgh Riverhounds ticket account and your Ticketmaster account.

**Pittsburgh Riverhounds ticket holder?** Use your existing email to sign in and update your password if prompted.

**New here?** Use your Ticketmaster email and password.

Learn More

### **Email Address**

This field is required.

### Password

AА

SHOW

Ç

M

C

This field is required.

Remember Email

**Forgot Password?** 

By continuing past this page, you agree to the **Terms of Use** and understand that information will be used as described in our **Privacy Policy**.

Sign In

am.ticketmaster.com

to manage.

Pittsburgh Riveters SC vs. Cleveland Force SC Fri, May 16, 2025, 7:00 PM • HIGHMARK STADIUM

Pittsburgh Riveters SC vs. Flower City 1872 Fri, May 30, 2025, 7:00 PM • HIGHMARK STADIUM

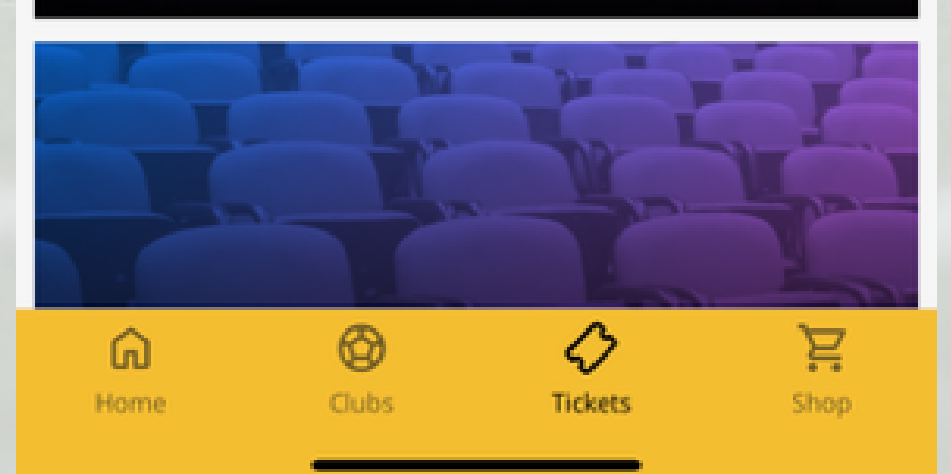

Select the match that you would like

This will bring up all tickets for that match and you will now be able to Access the Barcode, Add to Wallet, Transfer or Sell.

Supporter SUPP1

General Admission

Adult

Pittsburgh Riveters SC vs. Cleveland Force SC Fri, May 16, 2025, 7:00 PM · HIGHMARK STADIUM

[III] View Ticket

Ticket Details

More Ticket Actions

Transfer

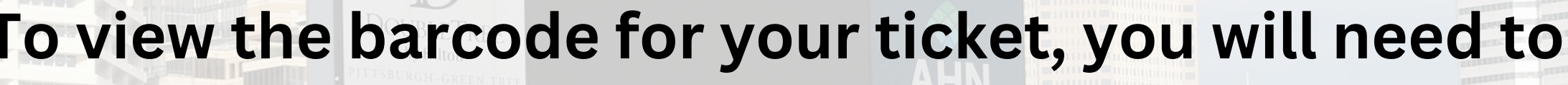

HIGHMARK STADIUM

### hit 'View Ticket'.

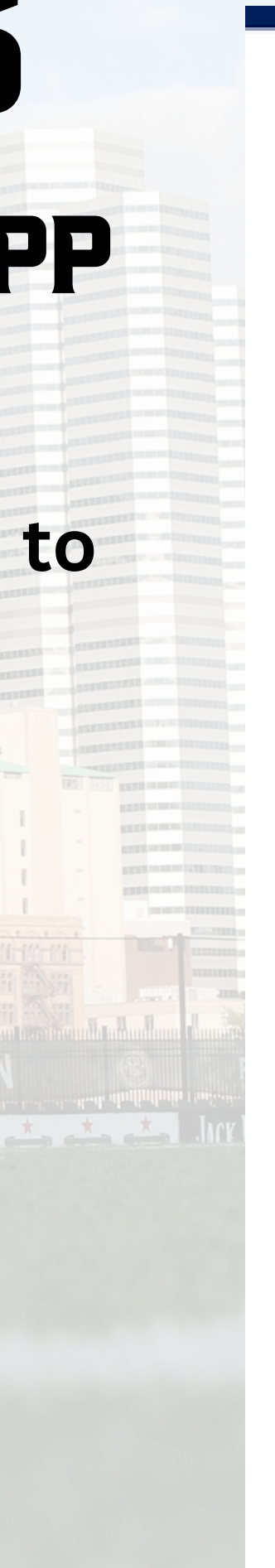

## $^{(1)}$ Adult Supporter **General Admission** SUPP1 Pittsburgh Riveters SC vs. Cleveland Force SC Fri, May 16, 2025, 7:00 PM - HIGHMARK STADIUM [IIII] View Ticket icket petail: Transfer

More Ticket Actions

This is your active ticket and will be accepted at the gates. For security purposes, this screen can not be screen shot and texted.

You also have the option of adding your tickets to your Apple or Google Wallet to make your entrance into the stadium easier.

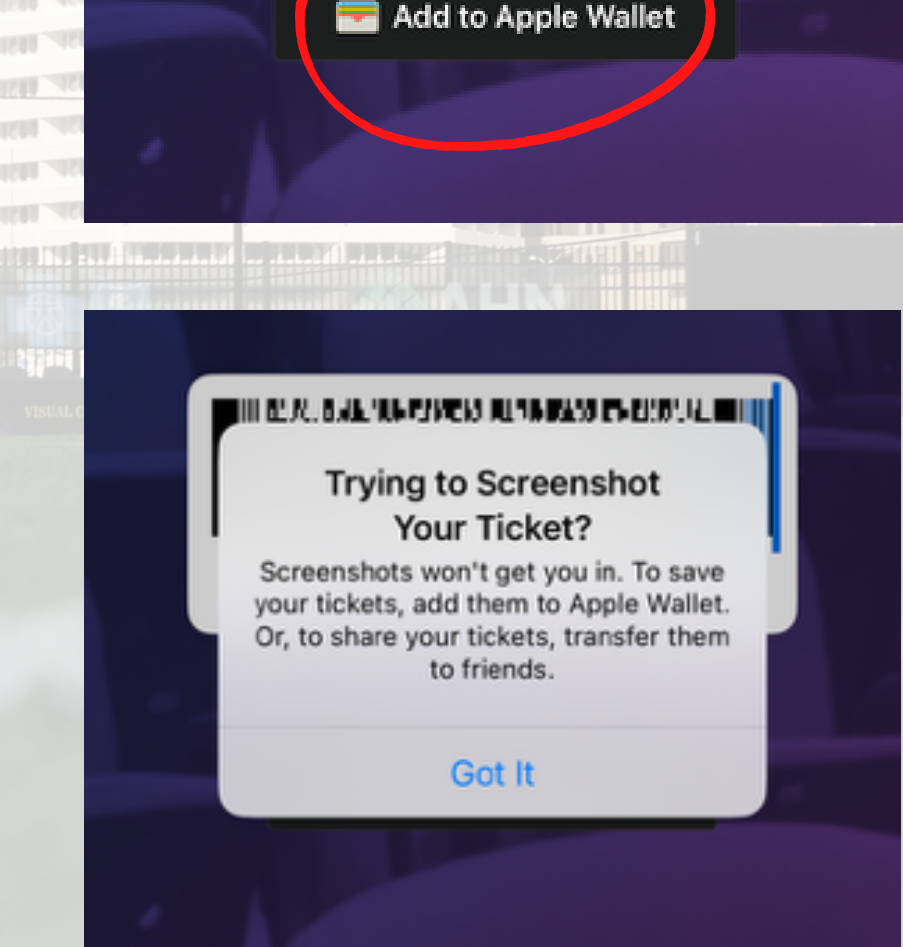

Screenshots won't get you in.

Pittsburgh Riveters SC vs. Cleveland Force S Fri, May 16, 2025, 7:00 PM - HIGHMARK STADIUM

Adult

SUPP1

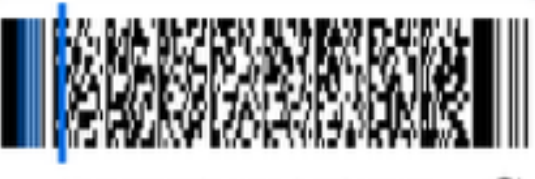

Screenshots won't get you in.

🔜 Add to Apple Wallet

### FROM MOBILE BROWSER

Visit:

### am.ticketmaster.com/riverhoundssc on a mobile device.

# To sign in, select the icon with a person in the top right corner.

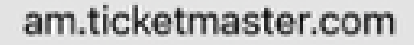

8

 $\equiv$ 

<

## Pittsburgh Riverhounds SC Account Manager

To log in, please click the top right corner.

For the best fan experience, download the Pittsburgh Riverhounds App to manage your tickets!

C

## **FROM MOBILE BROWSER**

HIGHMARK STADIUM

Enter the email address and password associated with your Riverhounds Account Manager account and select "Sign In"

And the discription its a second fiber discription of the second second se

SHIGHMARK 👼 🕅 🗌 🌚 AHN

### New to Ticketmaster? Sign Up

### i) Important Account Update

You can now use the same email and password for both your Pittsburgh Riverhounds ticket account and your Ticketmaster account.

### Pittsburgh Riverhounds ticket holder?

Use your existing email to sign in and update your password if prompted.

New here? Use your Ticketmaster email and password.

Learn more

Email Address

Please enter a valid email address.

Password

SHOW

Sign ir

Remember Me

Forgot Password?

## **FROM MOBILE BROWSER**

HIGHMARK STADIUM

Once signed in, select the stacked three lines in the top left corner and then select "My Events" from the dropdown menu.

≡

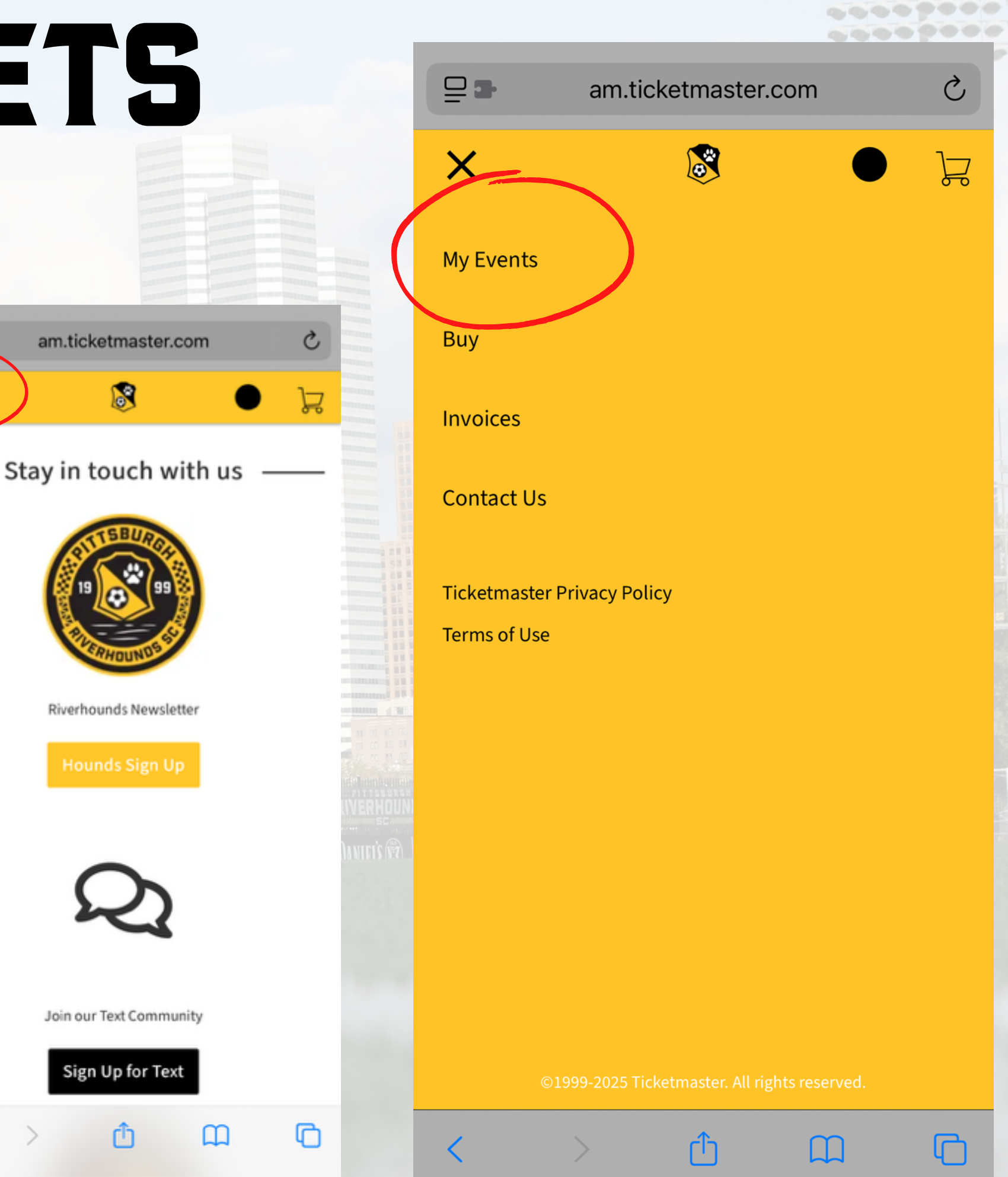

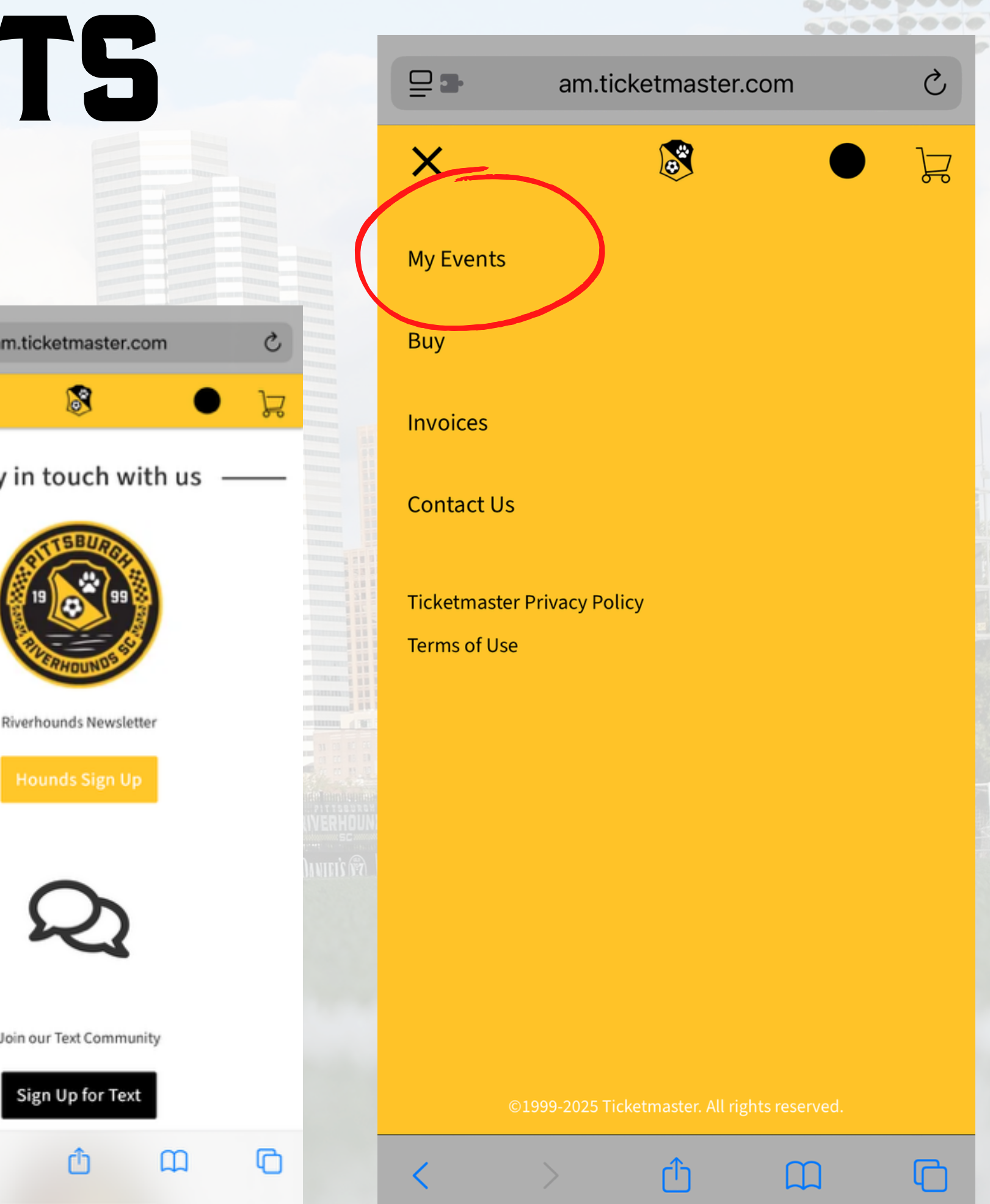

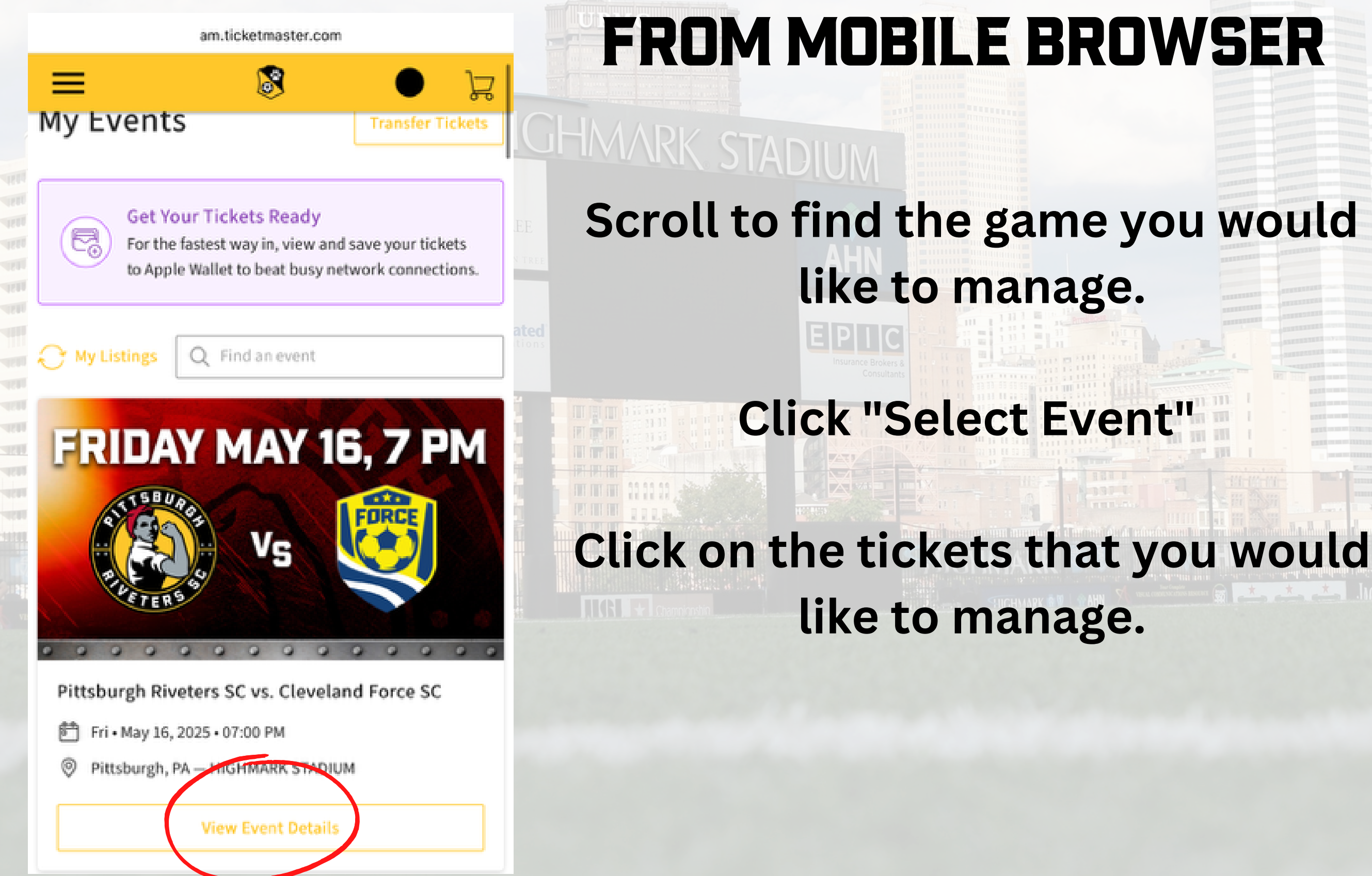

am.ticketmaster.com

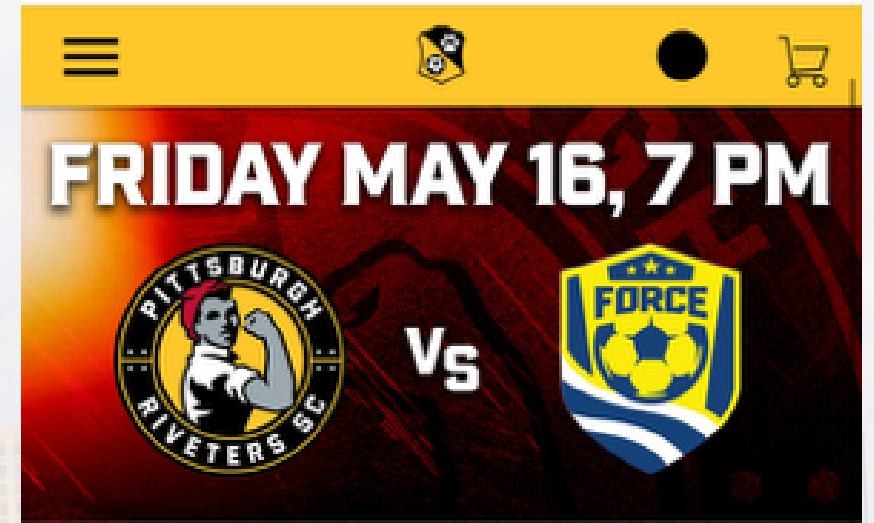

### Pittsburgh Riveters SC vs. Cleveland Force SC

999

Fri • May 16, 2025 • 07:00 PM

Pittsburgh, PA — HIGHMARK STADIUM

### Get Your Tickets Ready

For the fastest way in, view and save your tickets to Apple Wallet to beat busy network connections.

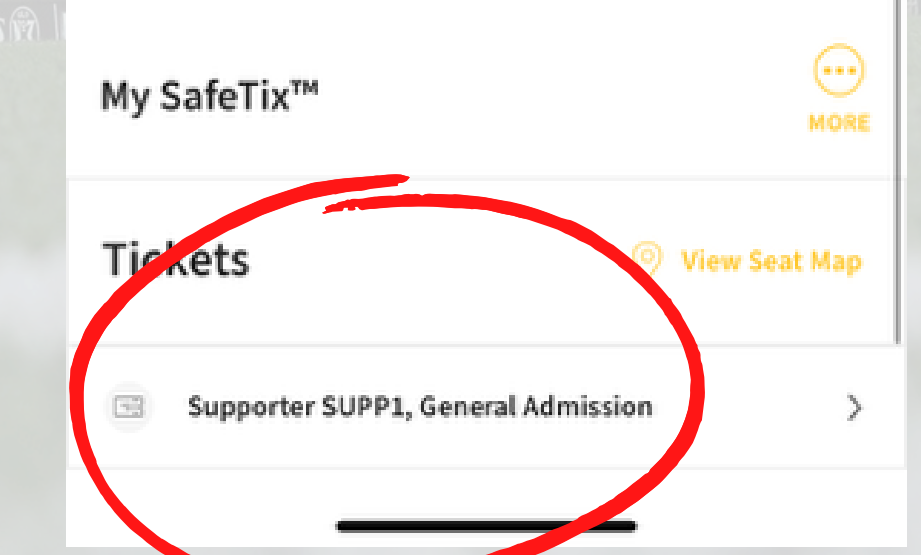

# ACCESS MY TICKETS FROM MOBILE BROWSER

- All tickets for that match will be displayed and a barcode with a blue line will appear.
- This is your active ticket and will be accepted at the gates. For security purposes, this screen can not be screen shot and texted.

You also have the option of adding your tickets to your Apple or Google Wallet to make your entrance into the stadium easier.

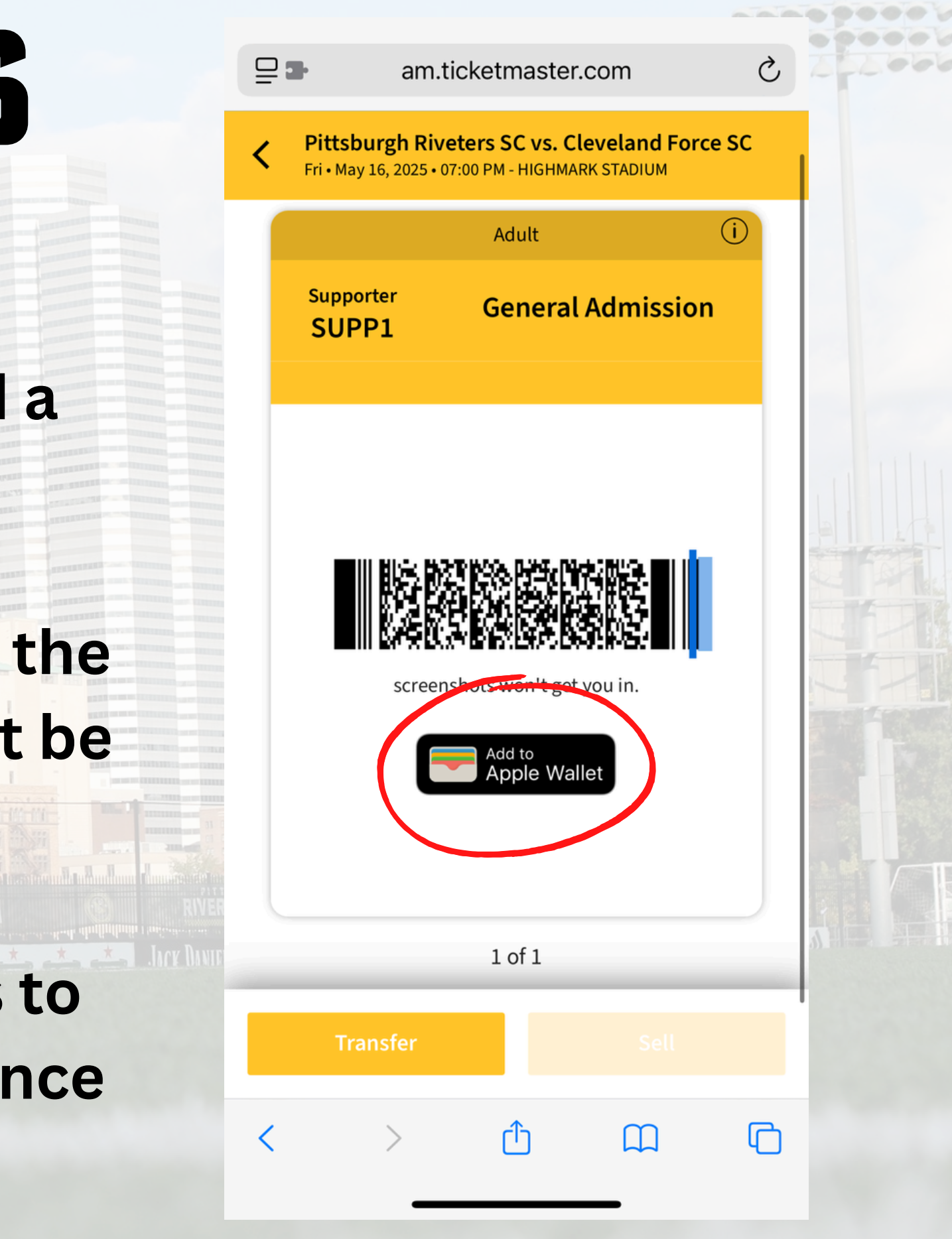

# TRANSFER MY TICKETS

For best transferring experience, we suggest using the Pittsburgh **Riverhounds/Riveters app.** 

**Once signed into your account** you will need to access the tickets for the match you are looking to tranfer.

 $\times$ 

Supporte SUPP1

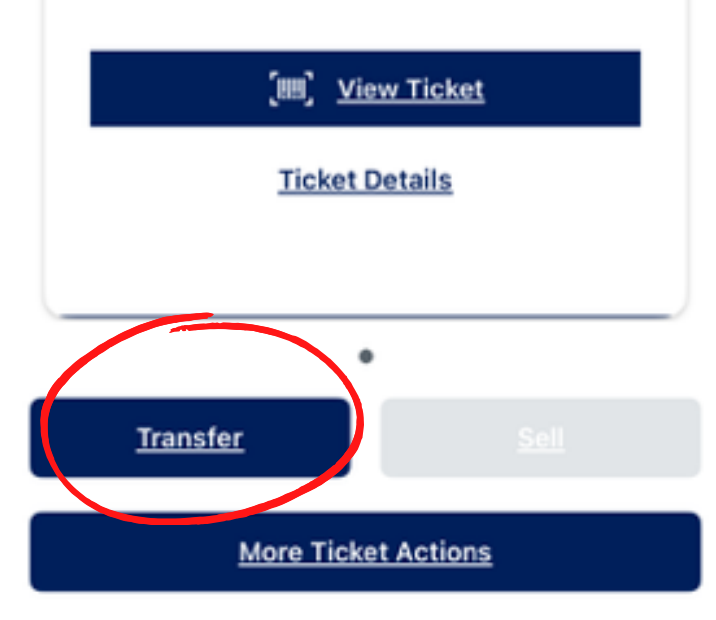

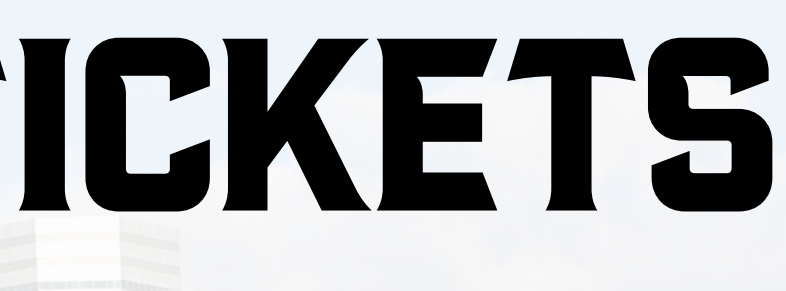

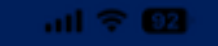

My Tickets

Adult

### General Admission

Pittsburgh Riveters SC vs. Cleveland Force SC ri, May 16, 2025, 7:00 PM • HIGHMARK STADIUM

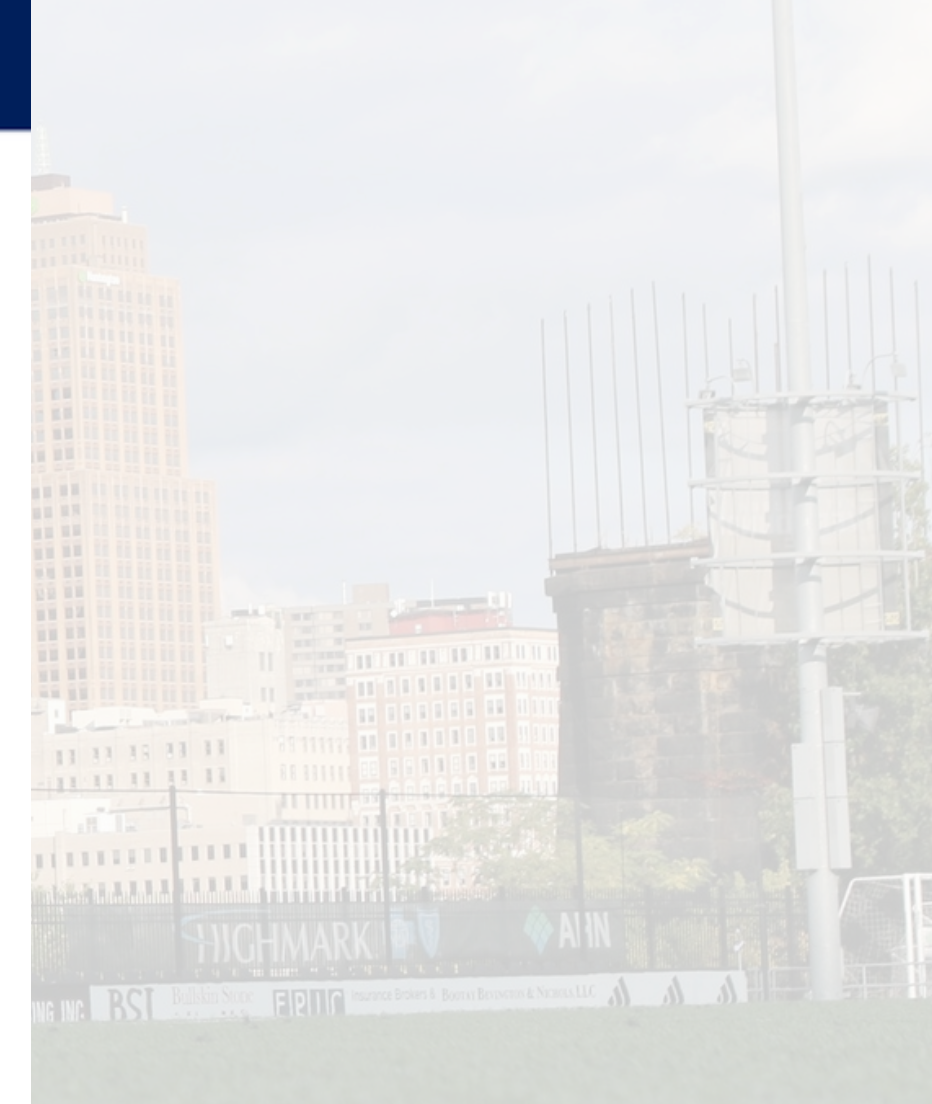

# TRANSFER MY TICKETS

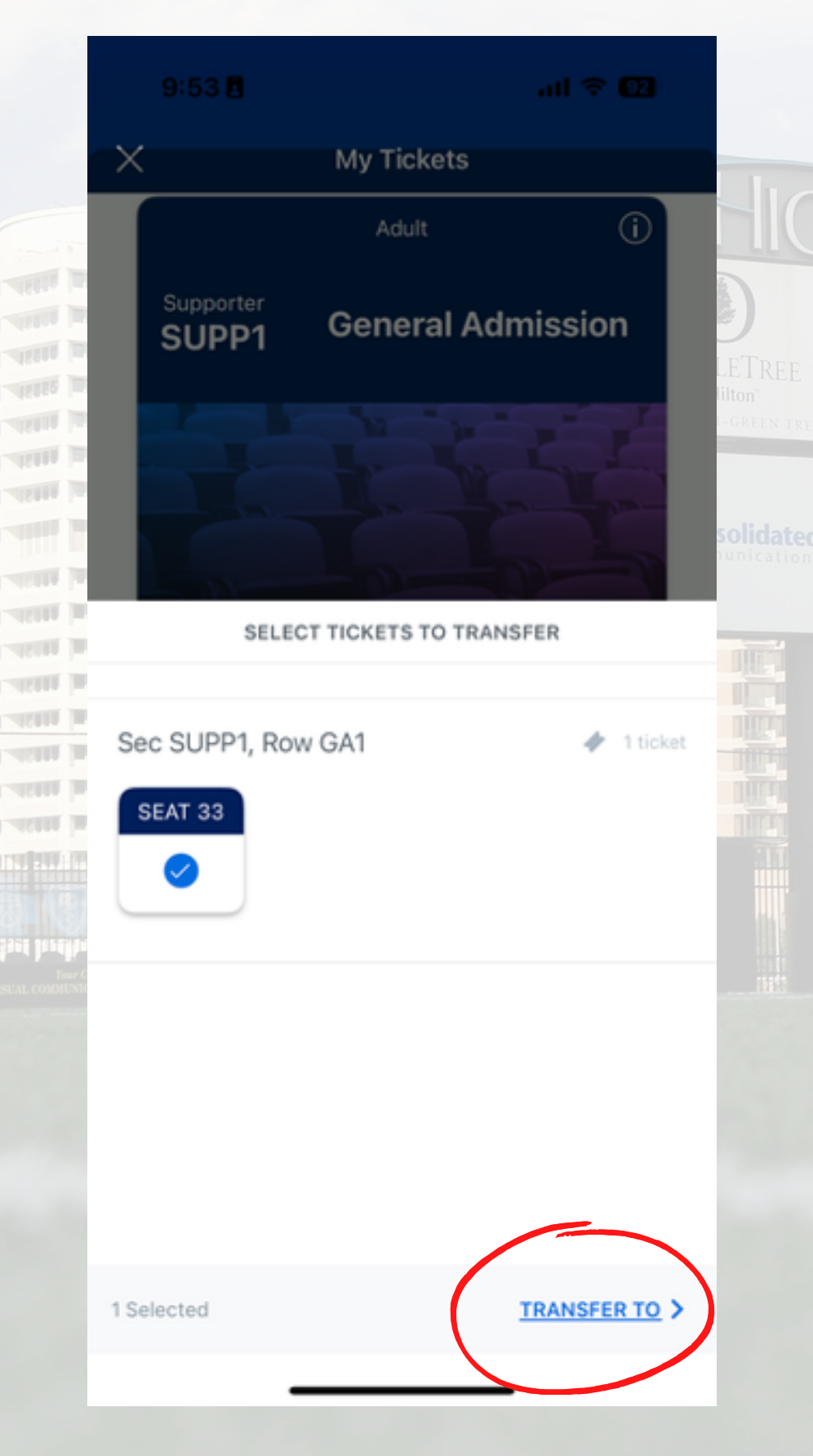

Select the seats you are looking to transfer and select transfer in the bottom right hand corner.

You will then have the option to select from your phone contacts or manually enter your recipient.

A text message will be sent to them to claim their tickets.

|                         | $\sim$ |                    | My Tickets                  |  |
|-------------------------|--------|--------------------|-----------------------------|--|
|                         |        |                    | Adult                       |  |
|                         | l      | Supporter<br>SUPP1 | General Admissi             |  |
|                         |        |                    |                             |  |
|                         |        |                    |                             |  |
|                         |        | TRANSFER TO        |                             |  |
|                         |        | <u>S</u> (         | elect From Contacts         |  |
|                         |        | Man                | ually Enter A Recipient (+) |  |
| mentaning and an an and |        |                    |                             |  |

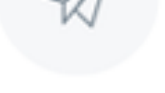

### Transfer Tickets Via Email or Text Message

Select an Email or mobile number to transfer tickets to your recipient.

< BACK